## Infos für Studierende zur Nutzung der Lernplattform Blackboard CE6 Anmeldung zum Kurs "Einführung in die Geschichte und Theorie der Architektur, WS 08-09"

Der Online-Bereich des Kurses **"Einführung in die Geschichte und Theorie der Architektur**" wird über die Lernplattform Blackboard CE6 angeboten. Die Lernplattform wird vom Virtuellen Campus Rheinland-Pfalz (VCRP) administriert.

Bb CE6-Homepage: <u>https://vcrp5.vcrp.de/</u>

## 1 Beantragung einer persönlichen CE6-ID (einmalig)

1.1 Beantragung eines Zugangs zur Lernplattform auf der VCRP-Webseite: <u>http://vcrp5.vcrp.de/ext/confirm.jsp</u> (Menüpunkt "Studierende" > "CE6-Zugang"): Tragen Sie im Formular Ihre E-Mail-Adresse ein (siehe Abb. 1). Sie erhalten automatisch per E-Mail Ihre CE6-ID und ein Passwort.

| 🥹 CE6 - Benutzernanen anfordern - Mo                                        | zilla Firefox 📃 🗆 🗶                                                                                                    |
|-----------------------------------------------------------------------------|----------------------------------------------------------------------------------------------------|
| <u>D</u> atei <u>B</u> earbeiten <u>A</u> nsicht <u>C</u> hronik <u>L</u> e | sezeichen E <u>x</u> tras <u>H</u> ilfe                                                                                                    |
| Virtueller Camp<br>Rhein                                                    | ous<br>nland Pfalz                                                                                                    |
|                                                                             | 6                                                                                                    |
| Studierende                                                                 |                                                                                                    |
| CE6-Zugang                                                                  | Blackboard CE6-Zugang                                                                                                    |
| Kursanmeldung                                                               | Um sich in CE6 zu registrieren oder ihre persönlichen Daten zu bearbeiten,<br>müssen Sie zuerst Ihre E-Mail-Adresse und Ihre Hochschule angeben. Sie |
| Support<br>Kontakt                                                          | Studierende der Universität Koblenz sollten die E-Mail-Adresse der Uni<br>angeben.                                                                   |
| Benutzername<br>Passwort<br>OK                                              | E-Mail-Adresse Ihre Hochschule<br>Bitte geben Sie eine gültige E-Mail-Adresse an.<br>Abschicken Zurücksetzen                                         |
| Fertig                                                                      | 8                                                                                                    |

Abb. 1: Beantragen eines Bb CE6-Zugangs

1.2 Mit Erhalt der CE6-ID (per E-Mail) können Sie sich in Ihren persönlichen Bb CE6-Bereich einloggen. Das **Login**-Formular (Angabe von Benutzername und Passwort) finden Sie auf der Blackboard-Homepage <u>https://vcrp5.vcrp.de</u> (siehe Abb. 2)

| 🕑 ¥CRP - Blackboard CE6 - Mozilla Firefo                                   | × X                                                                                                    |
|----------------------------------------------------------------------------|----------------------------------------------------------------------------------------------------|
| Datei Bearbeiten Ansicht Chronik De<br>Virtueller Camp<br>Virtueller Rheir | licious Lesezeichen E∡tras Hilfe ()<br>DUS<br>aland Pfalz                                                                                                    |
| VCRP I 🧍 BD CEI                                                            | 5                                                                                                    |
| Studierende                                                                | Herzlich Willkommen                                                                                                    |
| Support                                                                    | auf der Lernplattform Blackboard Learning System CE6 des Virtuellen Campus'<br>Rheinland-Pfalz (VCRP).                                                                                                    |
| Kontakt                                                                    | I Studierende                                                                                                    |
| Benutzername<br>Passwort                                                   | Hier finden Sie ein <u>Formular</u> um sich einen Zugang zur Lemplattform zu<br>beantragen. Weiterhin können Sie sich <u>für Kurse anmelden</u> und auch <u>wieder</u><br><u>abmelden</u> .<br><b>I Lehrende</b><br>Lehrende können hier die <u>Einrichtung eines Kurses</u> beantragen, sowie die<br><u>Anmeldeoptionen ihrer Kurse</u> bearbeiten.<br><b>I Login-Probleme</b><br><u>Überprüfen Sie ihren Browser</u> um festzustellen ob ihre System-Einstellungen<br>korrekt sind. Wenn Sie ihr <u>Passwort vergessen</u> haben, können Sie sich die<br><u>Registrierungsmail</u> schicken lassen um es zu ändern.<br><b>I Kontakt</b><br>Wenn Sie Probleme haben, keinen Fat (bzgl. CE6) mehr wissen und auch die<br>Online-Hilfe nicht weiterhelfen konnte, können Sie sich auch direkt an den<br>Administrator wenden. |
|                                                                            |                                                                                                    |

Abb. 2: Login-Formular

Nach dem Einloggen gelangen Sie zu Ihrem persönlichen Lernplattform-Bereich **"Mein Blackboard"** (siehe Abb. 3).

-Dort finden Sie die Liste der Kurse (**"Kursliste"**), zu denen Sie angemeldet sind. -Zusätzlich stehen Ihnen ein Kalender (Sammlung der Kalendereinträge aller Ihrer Kurse) sowie ein Überblick über die Aufgaben, Noten etc. Ihrer Kurse zur Verfügung.

-Im "Mein Blackboard"-Bereich können Sie unter "**Meine Einstellungen**" (oben rechts) auch Ihr Passwort ändern, Ihr Profil bearbeiten, etc.

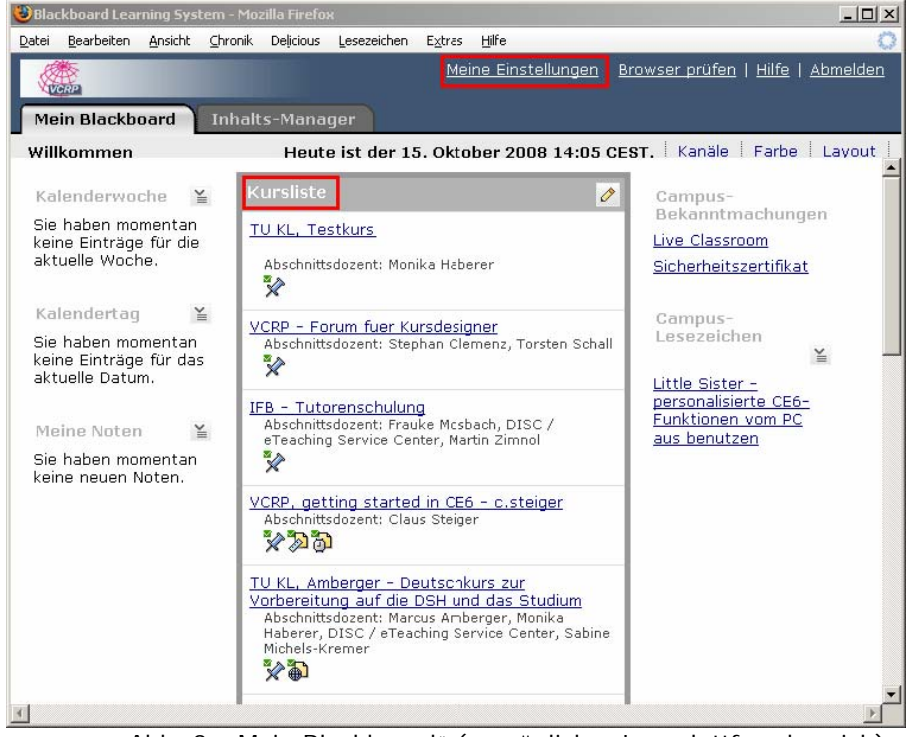

Abb. 3: "Mein Blackboard" (persönlicher Lernplattformbereich)

## 2. Anmeldung zu Kursen (pro Bb-Kurs):

Um an Blackboard-Kursen teilzunehmen, melden Sie sich über ein Online-Formular mit Angabe Ihrer Bb-ID und des Kurscodes, der Ihnen von Ihrem Dozenten mitgeteilt wird, an.

## **O URL der Anmeldeseite**:

https://vcrp5.vcrp.de/ext/register.jsp?lc=222314778001

| 😻 CE6 - Teilnahme am Kurs beantragen                                                                    | - Mozilla Firefox                                                                                                    |  |
|----------------------------------------------------------------------------------------------------|----------------------------------------------------------------------------------------------------|--|
| Datei Bearbeiten Ansicht Chronik De                                                                     | elicious Lesezeichen Extras Hilfe 🔅                                                                                                    |  |
| Virtueller Campus<br>Rheinland Pfalz                                                                    |                                                                                                    |  |
|                                                                                                    | 6                                                                                                    |  |
| Studierende   CE6-Zugang   Kurs-Anmeldung   Lehrende   Support   Kontakt   Benutzername   Passwort   DK | Anmeldung zum Kurs   "Einfuehrung in die Geschichte und Theorie der Architektur, WS 08-09"   1. Erstzugang:<br>Wenn Sie noch keinen Zugang zur Plattfor<br>füllen Sie bitte das Formular auf der folge<br>danach eine E-Mail mit dem Link zum Reg Den Kurscode erhalten<br>Sie von Ihrem Dozen-<br>ten.   2. Anmeldung:<br>Tragen Sie bitte Ihren Benutzernamen un<br>Ihrem Betreuer erhalten haben in die unterer<br>Kurscode: Den Kurscode erhalten<br>Sie von Ihrem Dozen-<br>ten.   8. Einloggen:<br>Für die Einwahl benötigen Sie Ihren Benutzernamen und Ihr Passwort. |  |
|                                                                                                    | Bei Fragen zur Kursanmeldung wenden Sie sich bitte an ihre Kursbetreuung.                                                                                                    |  |
|                                                                                                    |                                                                                                    |  |

Abb. 4: Kursanmeldung für Studierende zum Kurs **"Einführung in die Geschichte und Theorie der Architektur**, WS 08-09"

Wenn Sie sich nun in "Mein Blackboard" einloggen, finden Sie den Kurs in Ihrer Kursliste. Durch Klick auf den Kurstitel betreten Sie den Kurs. -- Viel Spaß! ©

P.S.: Bitte die im Laufe des Anmeldeprozesses erscheinenden Pop-Up-Abfragen (Sicherheitszertifikate) immer bestätigen.